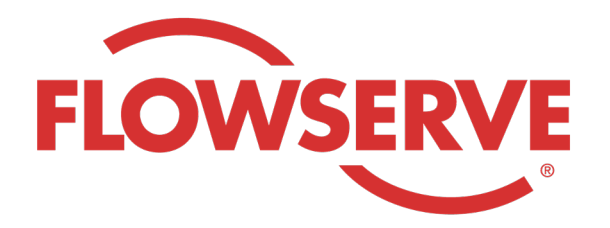

# WORKDAY PROCESS GUIDE

AGENCY RECRUITER

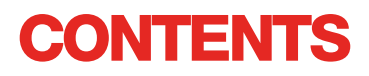

| Inloggen                            | 03 |
|-------------------------------------|----|
| Toegewezen aanvragen vinden         | 03 |
| Een kandidaat voordragen            | 04 |
| Kandidaat rondt de sollicitatie af  | 05 |
| De status van de kandidaat bekijken | 05 |
|                                     |    |

# INLOGGEN

01

Flowserve Admin maakt het contactprofiel van de Bureaumanager aan en verstuurt de gebruikersnaam en het wachtwoord per e-mail naar de Bureaumanager.

Log op Workday in met de gebruikersnaam en het wachtwoord. [Workday Link]

Zodra je de eerste keer bent ingelogd, krijg je het verzoek je wachtwoord te veranderen.

## OPMERKING

Recruiters van het bureau hebben alleen de Recruiting-app.

## **TOEGEWEZEN AANVRAGEN VINDEN**

| 01 | Selecteer View All Apps (Alle apps<br>weergeven)<br>Selecteer Recruiting (Werving en selectie)       | View All Apps                                                                                                    |
|----|----------------------------------------------------------------------------------------------------|----------------------------------------------------------------------------------------------------|
| 02 | Selecteer Find Agency Jobs (Vacatures<br>bureau zoeken) onder View (Weergave)                        | Find Agency Jobs                                                                                                    |
| 03 | Alle vacatures worden getoond<br>Voor meer informatie over de positie klik je op<br>de functietitel. | <b>3 Results</b> Manager, Supply Chair,         R-315       Posting Date         Volume       Volume         Network Planning Analyst         R-230       Posting Date: 03/09/2022       US_Springville_SPV         Director, Plant Manager         R-605       Posting Date: 04/10/2022       US_Springville_SPV |
| 04 | De informatie omvat de functieomschrijving, de belor<br>en de locatie.                               | ning, de kostenplaats die op je factuur wordt vermeld,                                                                                                    |
|    | <b>OPMERKING</b><br>Indien je meer informatie over de aanvraag nodig heb<br>Flowserve.               | rt, kun je contact opnemen met de recruiter van                                                                                                    |

# EEN KANDIDAAT VOORDRAGEN

| 01 | Selecteer de knop Submit Candidate in het<br>scherm met functiespecificaties om een<br>kandidaat voor te dragen.                    | Submit Candidate                                           |  |  |
|----|----------------------------------------------------------------------------------------------------|------------------------------------------------------------|--|--|
|    | In het scherm Submit Candidate kun je kiezen<br>uit New Candidate (Nieuwe kandiaat) of<br>Existing Candidate (Bestaande kandidaat). | Submit Candidate Career Secut                              |  |  |
| 02 | New Candidate is een persoon die nooit<br>eerder in het Workday-systeem van Flowserve<br>is voorgedragen.                           | New Candidate                                              |  |  |
|    | Existing Candidate is een persoon die eerder<br>in het Workday-systeem van Flowserve is<br>voorgedragen.                            | Existing Candidate                                         |  |  |
|    | In het geval van New Candidate (Nieuwe kandidaat)                                                                                   | vul je de velden in. Alle velden met een * zijn verplicht. |  |  |
| 03 | Je moet het e-mailadres en telefoonnummer van de                                                                                    | e kandidaat invoeren.                                      |  |  |

Voer de ervaring van de kandidaat in op het tabblad Experience.

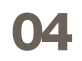

Klik op het tabblad Resume / Cover Letter (cv/ motivatiebrief) om een cv te uploaden.

Klik op de knop Submit (Verzenden) wanneer alle informatie is ingevoerd.

| Experience             | Resume/Cover Letter                                                                                             |
|------------------------|----------------------------------------------------------------------------------------------------|
| Resume/Cover Lo        | etter                                                                                                    |
| DOC                    |                                                                                                    |
| bobbarnes@email_re     | sume.doc                                                                                                    |
| ✓ Successfully Uploade | edl                                                                                                    |
| Comment                | li di seconda di seconda di seconda di seconda di seconda di seconda di seconda di seconda di seconda di second |
| Submit                 | Save for Later Cancel                                                                                           |

#### **OPMERKING**

Wanneer je de kandidaat hebt voorgedragen, ontvangt de recruiter van Flowserve een melding om de kandidaat te beoordelen. Na goedkeuring door de recruiter van Flowserve ontvangt de kandidaat een link voor de officiële sollicitatieprocedure. De kandidaat moet mogelijk ook vragen beantwoorden om zichzelf te identificeren, en een vragenlijst invullen. Na afronding van de sollicitatie wordt de kandidaat opgenomen in de reguliere werving- en selectieprocedure en wordt hij/zij samen met de andere kandidaten in Workday getoond.

Wanneer een recruiter de informatie van de kandidaat bekijkt, wordt automatisch Agency (bureau) als bron vermeld en wordt de naam van het bureau weergegeven.

# **KANDIDAAT RONDT DE SOLLICITATIE AF**

Zodra het bureau een kandidaat heeft voorgedragen, ontvangt de recruiter in zijn/ haar inbox een taak met het verzoek om de kandidaat te beoordelen. De recruiter kan de voordracht goedkeuren, terugsturen, weigeren of annuleren.

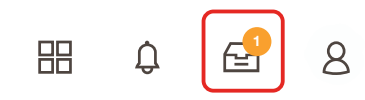

#### OPMERKING

01

Na goedkeuring door de recruiter ontvangt de kandidaat in zijn/haar inbox een taak met het verzoek om een profiel aan te maken, zijn/haar informatie te controleren en bijwerken en de sollicitatie af te ronden. De kandidaat moet mogelijk ook vragen beantwoorden om zichzelf te identificeren en een vragenlijst invullen. Na afronding van de sollicitatie wordt de kandidaat opgenomen in de reguliere werving- en selectieprocedure en wordt hij/zij samen met de andere kandidaten in Workday getoond.

# DE STATUS VAN DE KANDIDAAT BEKIJKEN

| 01 | Selecteer View All Apps (Alle apps<br>weergeven) en klik vervolgens op Recruiting<br>(Werving en selectie) | View All Apps                                                                                                    |
|----|----------------------------------------------------------------------------------------------------|----------------------------------------------------------------------------------------------------|
| 02 | Selecteer Agency Job Applications<br>(Sollicitaties bureau) onder View (Weergave).                         | Agency Job Applications                                                                                                    |
| 03 | Selecteer je bureau in het scherm Agency Job<br>Applications. Klik op OK.                                  | Agency Job Applications     Recruiting Agency *     Job Posting From     MM / DD / YYYY     Job Posting To     MM / DD / YYYY     Ct |

# DE STATUS VAN DE KANDIDAAT BEKIJKEN

De informatie van alle voorgedragen kandidaten wordt in dit scherm weergegeven.

| 1   | Agency Job Applicatio              | ons 🚥               | <b>?</b> } <b>?</b>                  |            |           |                 | ×             |
|-----|------------------------------------|---------------------|--------------------------------------|------------|-----------|-----------------|---------------|
| - 1 | Recruting Agency                   | Flowserve Recruitin | g Partner Co. A                      |            |           |                 |               |
|     | 2 items                            |                     |                                      |            |           | Turn on the new | tables view 💿 |
|     | Recruiting Agency                  | Posted Date         | Job Requisition                      | Candidate  | Stage     | Added By        | Added Date    |
|     | Flowserve Recruiting Partner Co. A | 10/08/2021          | R-35 Network Planning Analyst (Open) | Bob Barnes | In Review | Sybil Spruce    | 10/08/2021    |
|     | Flowserve Recruiting Partner Co. A | 10/10/2021          | R-14 Machinist (Open)                | Teri Lee   | In Review | Sybil Spruce    | 10/10/2021    |

## **OPMERKING**

Als er iets niet klopt, neem dan contact op met de recruiter van Flowserve.

|    |                                                                          | Job Requisition Candidate                                       |
|----|--------------------------------------------------------------------------|-----------------------------------------------------------------|
|    | Indien nodig kun je met een klik op de<br>Koptekst sorteren en filteren. | <ul> <li>↑ Sort Ascending</li> <li>↓ Sort Descending</li> </ul> |
| 05 |                                                                          | Filter Condition *                                              |
|    |                                                                          | Value *                                                         |
|    |                                                                          | Filter                                                          |

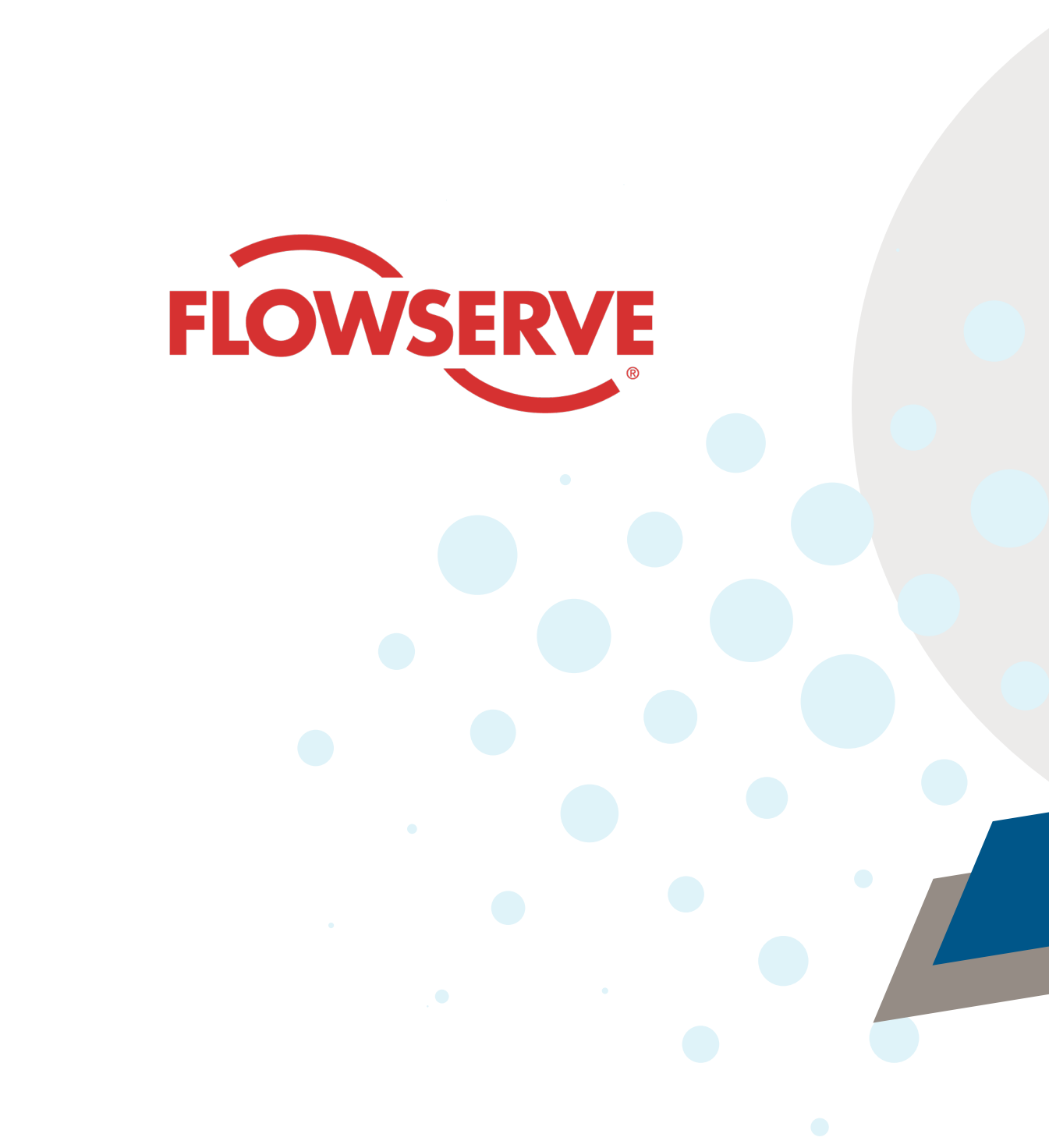